# EBSCOhost

## **Academic Search**

## 使用指南(NEW UI)

# EBSCO

### Academic Search

### 综合学科检索数据库

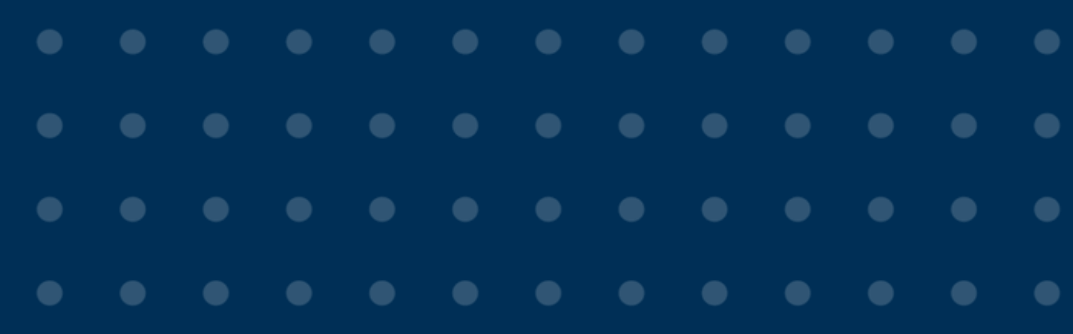

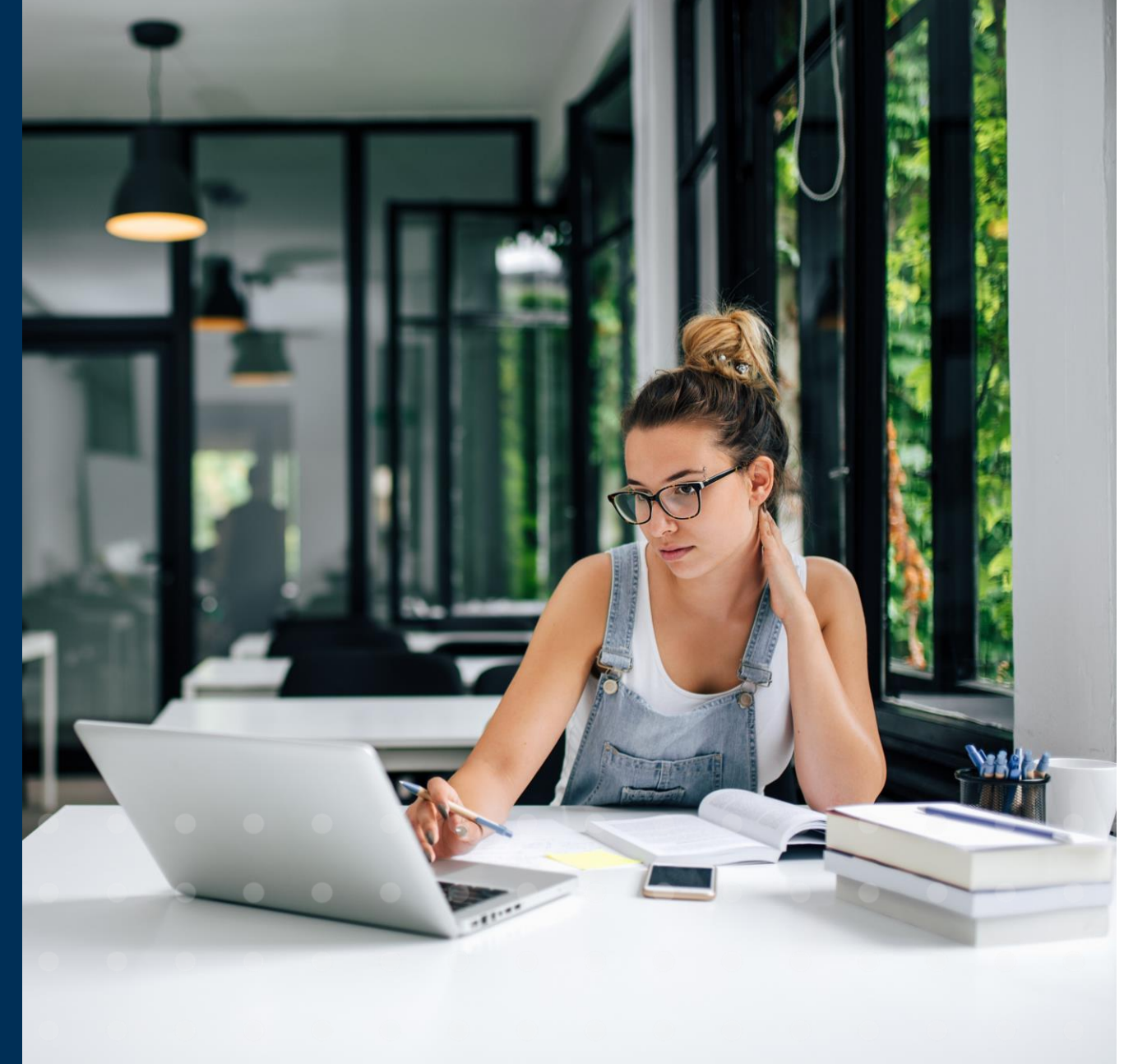

2 | www.ebsco.com | EBSCO

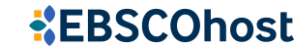

### Academic Search

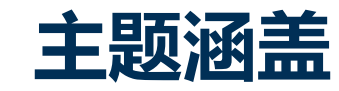

- ・天文学
- 生物学
- 商业
- •化学
- 工程
- ・历史
- •法律

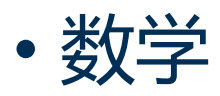

- •物理
- •心理学
- 宗教和哲学
- •科学和技术
- 兽医科学
- •动物学

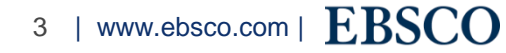

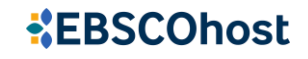

### ASP/ASC/ASU中收录的全文期刊情况

|                          | 全文期刊总数 | 专家评审全文期刊 | 收录在wos的<br>全文期刊 | 收录在Scopus<br>的全文期刊 |
|--------------------------|--------|----------|-----------------|--------------------|
| Academic Search Premier  | 4,649  | 3,875    | 1,826           | 2,885              |
| Academic Search Complete | 8,819  | 7,672    | 2,584           | 4,859              |
| Academic Search Ultimate | 13,353 | 11,890   | 3,087           | 6,393              |

# Academic Search Ultimate 包含数千种主要同行 评审期刊,包括AAAS出版的无延迟Science期 刊。

Academic Search Ultimate 涵盖每个研究领域的顶级期刊, 满足所有学科及学生的需求。

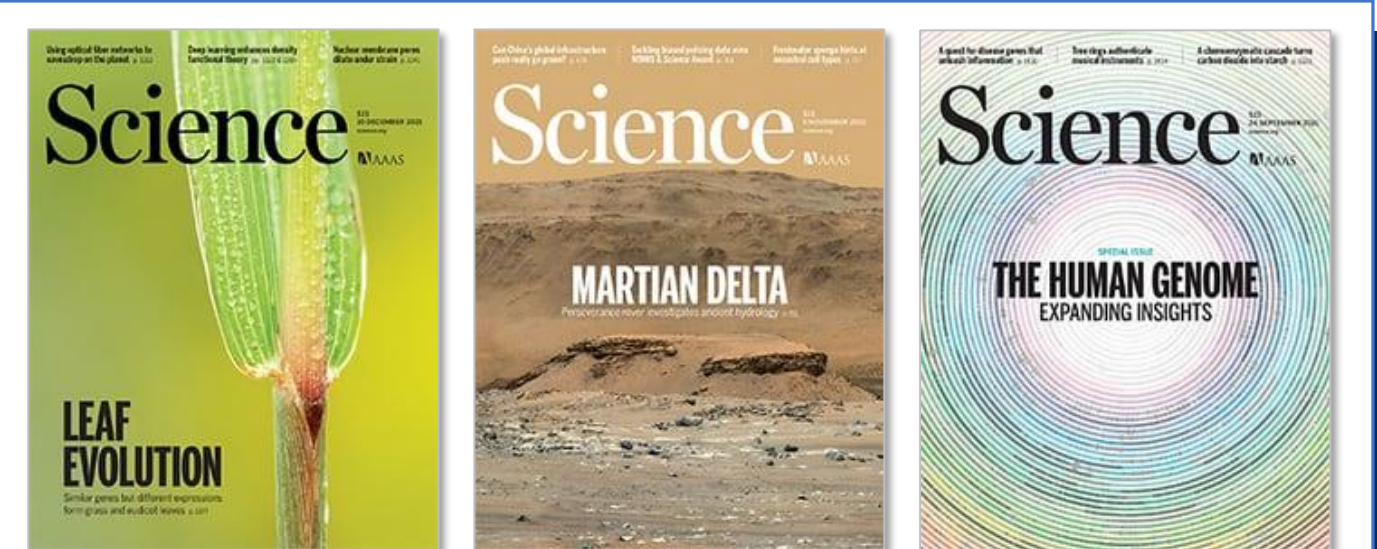

Not in any other version of Academic Search

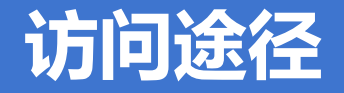

新版EBSCOhost用户界面具有许多改进,包括个性化控制面板、新式结果列表、增强的显示、更多的引用和共享选项,以及增强的详细记录和用户体验。

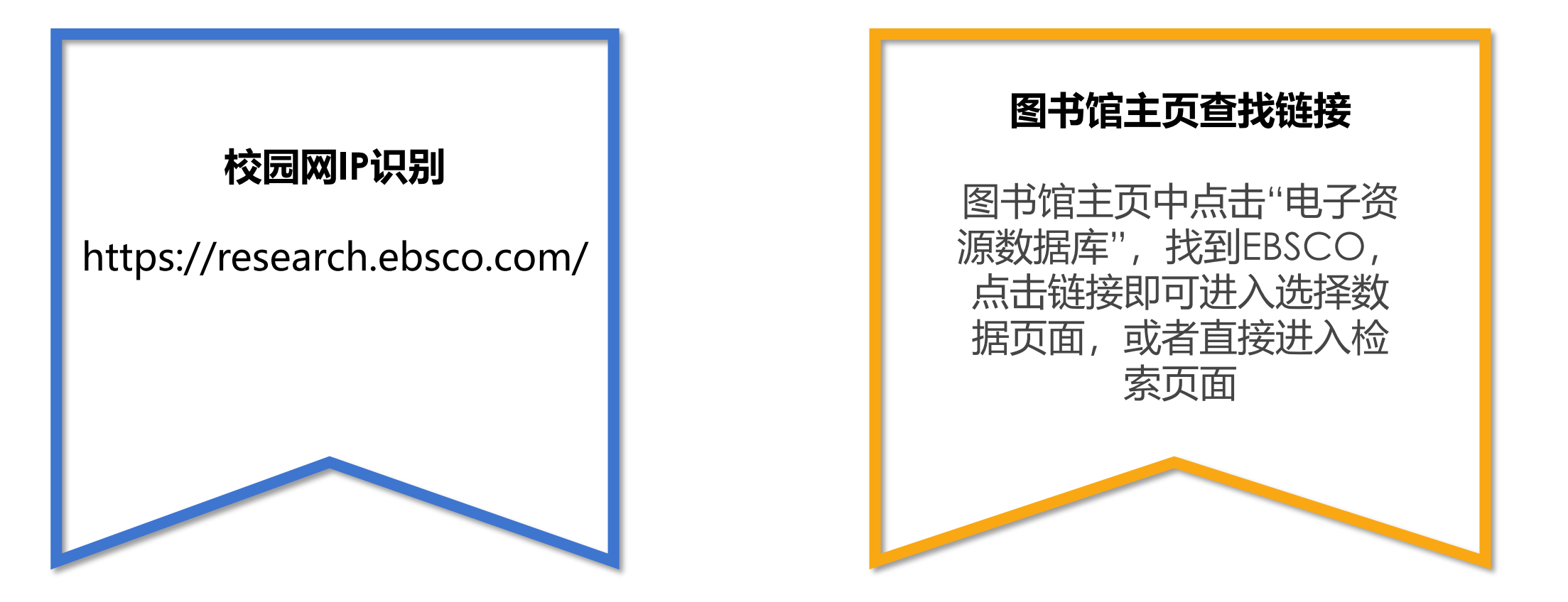

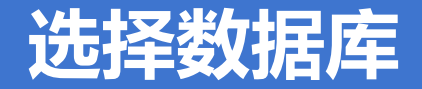

| 1<br>EBSCOhost |                                 |                                              |          | MyEBSCO      |
|----------------|---------------------------------|----------------------------------------------|----------|--------------|
| <b>訪控制面板 ∨</b> | 搜索文章、书籍、期刊                      | 等 2                                          |          |              |
| 口 保存的项目        | 正在检索 Academic Search Ultimate   | (另外 1 个)                                     | ▶ AI 增强检 | 京 高级检索 PICOT |
| ⑦ 最近活动         |                                 |                                              |          | Q            |
| ◎              | 选择数据库以检索                        |                                              | <u> </u> |              |
|                | 必须至少选择一个数据库。选择全部数据库进行<br>全选     | 要案可能会延长响应时间。                                 |          |              |
| ♀ 快讯           | Abstracts in Social Gerontology | GeoRef                                       |          |              |
|                | Academic Search Complete        | GeoRef In Process                            | 1.1      |              |
| 究工具            | Academic Search Elite           | Global Health                                |          |              |
|                | Academic Search Premier         | Global Health Archive                        |          |              |
| . 新搜索          | Academic Search Ultimate        | HBS Select Case Study Collection (eBook Sub) |          |              |
| 」 出版物          | Advanced Placement Source       | Health and Psychosocial Instruments          |          |              |
|                | Africa-Wide Information         | Health Business Elite                        |          |              |
|                |                                 | Health Business FullTEXT                     |          |              |
|                | Agricola                        | Health Policy Reference Center               |          |              |
|                |                                 | Health Source: Nursing/Academic Edition      |          |              |
|                |                                 | HeinOnline Federal Register                  |          |              |
|                | Alternative Press Index Archive |                                              |          |              |

1 左上角可确认您的机构名称

- 点击检索框上方的所有数据库, 查看您机构所有可用数据库列表。
- ③ 选定数据库后,点击选择回到检 索界面

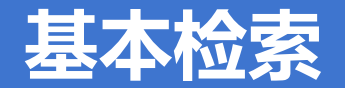

| EBSCO DEMO                                                                               |                                                                                                    |              |           |
|------------------------------------------------------------------------------------------|----------------------------------------------------------------------------------------------------|--------------|-----------|
| *EBSCOhost                                                                               | 搜索文章、书籍、期刊等                                                                                                    | <b>()</b> My | EBSCO     |
|                                                                                          | 正在检索: Academic Search Ultimate (另外 1 个)                                                                                                    | 高级检索         | PICOT     |
| 我的控制面板 ~                                                                                 | information 1                                                                                                    | $\otimes$    | Q         |
| <ul> <li>□ 项目</li> <li>□ 保存的项目</li> <li>□ 最近活动</li> <li>□ 预约与借阅</li> <li>④ 快讯</li> </ul> | <ul> <li>热门搜索         information         information technology         information literacy         information systems         information seeking behavior         INFORM UNDER Seeking behavior         INFORM UNDER Seeking Seeking Seeking</li></ul> |              | Enerthack |
| Q 新搜索                                                                                    | Information Technology and Libraries                                                                                                    |              |           |
| ■ 出版物                                                                                    | Behaviour & Information Technology Information Information Today Journal of Management Information Systems                                                                                                    |              |           |

 您可以在检索框中输入检索词。 当您键入时,自动匹配功能会 显示热门检索词,您可以点击 这些检索词以在EBSCOhost中 执行搜索。

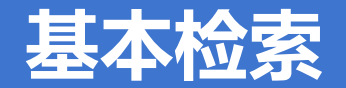

| EBSCO DEMO                                  |                                                | _                  |
|---------------------------------------------|------------------------------------------------|--------------------|
| *EBSCObast                                  |                                                | MyEBSCO            |
| *ED3COHOSt                                  |                                                |                    |
| 我的控制面板 >>>>>>>>>>>>>>>>>>>>>>>>>>>>>>>>>>>> | <b>地</b> 索文音, 书籍, 期刊笔                          | 2                  |
| □ 项目                                        | 汉东入平、 户相、 为门 守                                 | I                  |
| 口 保存的项目                                     | 正在检索: Academic Search Ultimate (另外 1 个)        | AI 增强检索 高级检索 PICOT |
| り 最近活动                                      | 搜索文章、书籍、期刊等                                    | Q                  |
| 11. 预约与借阅                                   |                                                |                    |
| ◎ 快讯                                        |                                                | ×                  |
|                                             |                                                | eedbac             |
| 研究工具                                        |                                                |                    |
| Q 新搜索                                       |                                                |                    |
| ■ 出版物                                       |                                                |                    |
|                                             |                                                |                    |
|                                             | 隐私政策   使田条款   管理我的 Cookie                      |                    |
|                                             | © 2024 EBSCO Information Services, LLC. 保留所有权利 |                    |

 您可以使用检索框下方的快捷筛 选器,并单击放大镜图标以运行 检索。

2 如果您希望使用带有引导式检索 框的高级检索模式,请点击高级 检索链接。

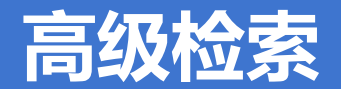

|                                      |      |                                         | 所有字段        |        |
|--------------------------------------|------|-----------------------------------------|-------------|--------|
| EBSCO DEMO                           |      |                                         | 所有文本 - TX   |        |
|                                      |      |                                         | 作者 - AU     |        |
| <b>EBSCO</b>                         | host | 搜索文章、书籍、期刊等                             | 标题 - 11     |        |
|                                      |      | 正在检索: Academic Search Ultimate (另外 1 个) | 1 王感问语 - 30 |        |
| 我的控制面板                               | AND  | information technology                  | ⊗ 所有字段 ∨    |        |
|                                      | OR   |                                         |             |        |
| □□□□□□□□□□□□□□□□□□□□□□□□□□□□□□□□□□□□ | NOT  |                                         |             |        |
| ⑤ 最近活动                               |      | AND V                                   | 所有字段        |        |
| 11. 预约与借阅                            |      | ⊕ 添加字段                                  | 搜索          |        |
| ♀ 快讯                                 |      |                                         |             | ÷      |
|                                      |      | 过滤器 检索选项 出版物 科目                         |             | Feedba |
| 研究工具                                 |      | 限制结果                                    | 清除全部        | Т      |
| Q 新搜索                                |      |                                         |             |        |
| □ 出版物                                |      |                                         |             |        |
|                                      |      | □ 学术 (同行评审) 期刊                          |             |        |
|                                      |      | □ 封面报导                                  |             |        |

 您可以使用布尔逻辑运算符 (AND\NOR\NOT)和选择不 同字段(例如主题词、作者和 标题)来引导检索。

- 2 如果您的检索需要三个以上的 检索框,则可以单击添加字段 以添加更多检索框。
- ③ 您还可以使用过滤器区域的限制条件,然后点击搜索。

10 | www.ebsco.com | EBSCO

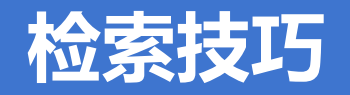

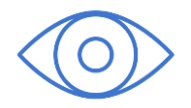

截词符号(\*)用于检索变形体:

 econ\* 可以检索到economy, economic, economically,

etc

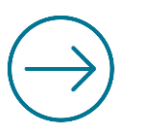

### 通配符:适用于一个字母(?)用于检 索英美单词拼写差异

• organi?ation 可以检索到 organisation or organization

•••

### 短语检索("")用于检索固定短语

• "global warming" 可以检索到固定格式的词组,位置顺序保持不变

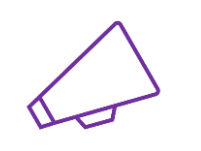

通配符:适用于多个字母(#)用于检索 英美单词拼写差异

 behavi#r 可以检索到 behavior or behaviour

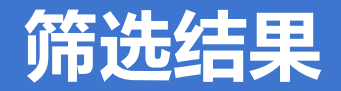

| EBSCO DEMO                                                                 |                                                                                         |                                                                                                    | 〒 所有筛选器                                                                        | ×        |
|----------------------------------------------------------------------------|-----------------------------------------------------------------------------------------|----------------------------------------------------------------------------------------------------|--------------------------------------------------------------------------------|----------|
| *EBSCOhost                                                                 | 正在检索: Academic Search L                                                                 | Jltimate (另外1个)<br>AND software engineering                                                                                                    | Search Mode: 邻近搜索<br>有效的过滤器                                                    | <b>a</b> |
| <b>我的控制面板 ~</b><br>□ 项目                                                    | <ul> <li>ご 所有筛选器 (1)</li> <li>全文</li> <li>1</li> <li>1</li> <li>1</li> <li>4</li> </ul> | ● 学术(同行评审)期刊 所有时间 \                                                                                                    | 全文 X     学末(同行评审)期刊 X       扩展条件       应用对等科目 X       高级检索                     |          |
| <ul> <li>口 保存的项目</li> <li>① 最近活动</li> <li>1 预约与借阅</li> <li>① 快讯</li> </ul> | 1                                                                                       | 会议录<br>INFORMATION TECHNOLO<br>ENGINEERING FOR THE IN<br>作者: Stetsuyk, Elena; Maevsky, Dmitry; Market Market Mar | <ul> <li>✓ 全文</li> <li>□ 有参考</li> <li>✓ 学术 (同行评审)期刊</li> <li>□ 封西昭日</li> </ul> |          |
| <b>研究工具</b><br>Q 新搜索<br>自 出版物                                              |                                                                                         | Ultimate<br>This article describes an <i>information tech</i><br>devices. For the using of proposed <i>inform</i><br>主题: <i>INFORMATION technology</i> ; <i>SOFTW</i> ,<br>COMPUTER <i>software</i> development; +3 更                                                                                                    | 出版日期<br>数据库                                                                    | >        |
|                                                                            | 2                                                                                       | ▶ 立即获取 (PDF)<br>● 同行评审   学术期刊                                                                                                    | 来源类型<br>清除全部                                                                   | 2 )      |

 您可以通过应用筛选器继续 优化检索结果。单击检索框 下方的所有筛选器按钮以显 示全部筛选条件。

2 点击箭头以打开筛选区来显示可用的筛选条件。选择完成后,点击应用按钮以更新结果。

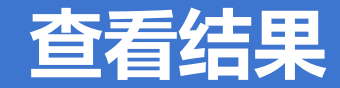

| <b>正在</b> 检<br>infe | 索: Academic Search Ultimate (身<br>ormation technology and softw    | 另外 1 个)<br>vare engineering                                                                                                    |                                                                                                    | e MyEBSCO                   | 勾选复选         |
|---------------------|--------------------------------------------------------------------|----------------------------------------------------------------------------------------------------|----------------------------------------------------------------------------------------------------|-----------------------------|--------------|
|                     | 所有筛选器 (1) 全文 🗇 学术                                                  | * (同行评审)期刊 所有时间 🗸 资源类型 🗸                                                                                                    |                                                                                                    | 高级检索                        | 页面的所<br>然后使用 |
|                     | <ul> <li>・ 上 口 日 ぐ ば</li> <li>此页上的所有内容: 10 (最多<br/>50条)</li> </ul> | 已选中 <b>50</b> 条 结果:20,038                                                                                                    | 显示: 10 ✓ ↓ f 相关<br>10 相关性<br>20 最近日期                                                                                                    |                             | 下载、保<br>享、或复 |
| ~                   | 选择 1 至 50 条<br>取消全部选择<br>导出结果 (最多 25,000 条)                        | 评审   学术期刊 ENT INFRASTRUCTURE AS A CODE AUTOMATION D AGNOSTIC RESOURCE PROVISIONING. ÓyWIAK Ireneusz L: IÓYWIAK Piotr P: ZATWARNICKI Krzysztof · 位于: Scienti                                                                                                    | 30 最早日期<br>TRENDS 50 KT OF                                                                                                    | E E                         | 1′F。<br>使用结果 |
|                     | Organi<br>Purpos<br>that en<br><b>主题</b> :                         | ization & Management / Zeszyty Naukowe Politechniki Slaskiej. Seria Organizac<br>se: The aim of the research is to determine the maturity of the available tools for<br>hable automation of deployment to multiple cloud operators using a single infr<br>Information technology; Software engineering; Automation; Software as a ser | ii i Zarzadzanie, 2023 • Business Source l<br>pr building <b>Software</b> as a Service (SaaS) se<br>astructure definition known as Cloud A<br>vice; +2 更多 | Jltimate<br>ervices<br>显示更多 | 登母贝的<br>行排序。 |
| _                   | 2 立                                                                | 即获取 (PDF)                                                                                                    |                                                                                                    |                             |              |

勾选复选框,一次性选择当前 页面的所有记录(最多50条), 然后使用旁边工具对文章执行 下载、保存、添加到项目、分 享、或复制以及导出引文的操 作。

使用结果顶部的下拉菜单可调 整每页的文章数量或对结果进 行排序。

### 检索快讯创建

|            | <b>创建检索快讯</b> ×                                    |                                        |
|------------|----------------------------------------------------|----------------------------------------|
| EBSCO DEMO |                                                    |                                        |
|            | 快讯名称                                               |                                        |
|            | information technology AND software engineering    | Ө Му                                   |
|            | 47/255                                             |                                        |
| EBSCOhos   | 描述(可选)                                             | $\otimes$                              |
|            |                                                    |                                        |
|            | م<br>0/300                                         | 资源类型 🗸                                 |
|            | 频率                                                 |                                        |
| 我的控制面板     | 每日更新                                               |                                        |
|            | 创建日期                                               |                                        |
| □ 项目       | 2024/12/25                                         |                                        |
|            | 截止日期                                               | 保存相                                    |
| ↓ 保存的项目    | 2025/12/25。所有快讯将在创建一年后过期。                          | Allzət                                 |
| ⑤ 最近活动     | 查询                                                 |                                        |
|            | information technology AND software engineering    |                                        |
| 11. 预约与借阅  | 扩展条件                                               | oftware Engineering                    |
|            | 应用对等科目                                             | Has Come and Gone?                     |
| 少 (沢山)     | 界面                                                 | i nus come una conc.                   |
|            | EBSCOhost Research Databases                       | Systems Management,                    |
|            | 快讯创建通知                                             |                                        |
| 研究工具       | ✓ 是的,我想在创建快讯时收到电子邮件。                               | ontroversies arising in the fields of  |
|            | 快讯运行通知                                             | <b>ngineering</b> in the U.S. due 显示更多 |
| Q 新搜索      | 2 是的,我想在运行快讯时收到电子邮件(无论是否产生搜索结果)。                   | ngineering: Computer systems;          |
| □ 出版物      | 电子邮件地址                                             | ······································ |
|            | dtong@ebsco.com                                    |                                        |
|            | 数据库                                                |                                        |
|            | Academic Search Ultimate, Business Source Ultimate |                                        |
|            |                                                    |                                        |
|            | 取2消 创建提醒                                           |                                        |

### ● 展开右侧 ⋮ 图标,点击创建 提醒。

**O** MyEBSCO

 $\otimes \mathsf{Q}$ 

保存检索

创建提醒

高级检索

2 填写快讯名称,选择检索频 率和通知形式, 输入收件人 邮箱地址,再点击下方创建 提醒以创建检索快讯。

> 注意: 该功能需要先登录 MyEBSCO个人账户

14 | www.ebsco.com | EBSCO

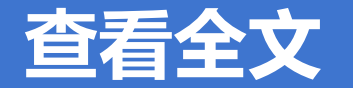

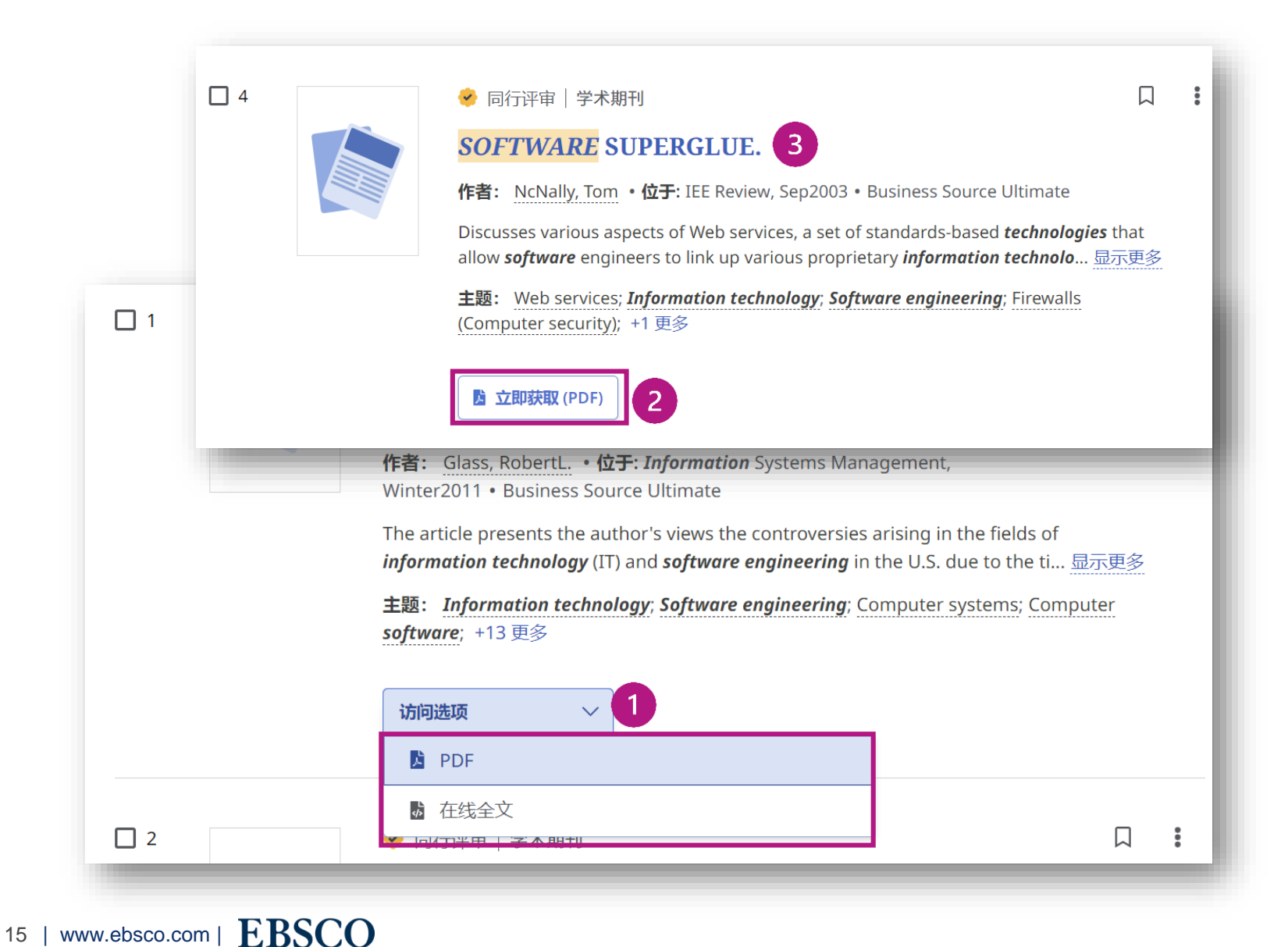

 在结果列表中,点击访问选项,从菜单中点击PDF/在线 全文来选择要阅读的文献。

- 如果只有一个全文选项可用, 则会显示立即获取这一选项。
- 3 若要查看有关文献的详细信息,请单击文章标题。

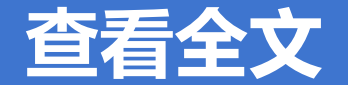

← Deja Vu All Over Again: Is Software Engineering REALLY an Idea Who 1

66 🖪 🏕 🚣 🖶 🌐 🖽

 $\cap$ 

#### Deja Vu All Over Again: Is Software Engineering REALLY an Idea Whose Time Has Come and Gone?

发表于: Information Systems Management, Winter2011, Business Source Ultimate 作者: Glass, RobertL.

It's happening again! First, there was business guru, Nicholas Carr's 2003 Harvard Business Review article, "IT Doesn't Matter," which spurred huge controversy because the implication of the title was that the field of Information Technology had no value.

Now, déjà vu, there's another controversy brewing. One of software engineering's brightest writers, Tom DeMarco, has written an article in the July 2009 issue of IEEE Software whose title takes the position "Software Engineering: An Idea Whose Time Has Come and Gone?" In other words, his title is implying that the field of Software Engineering no longer matters.

But (listen to your mother, here!), it is important to remember the old adage "beauty is only skin deep." The title of an article is not the same as whatever beauty (or ugliness) it has underneath. In the case of both of these articles, the underlying content simply doesn't support the apparently outrageous claim of the title. 通过在线全文查看器,您可以保存或引用文章,将其添加到控制面板中的项目中,分享、下载或打印文章。您还可以翻译全文,查看目录,或通过文本转语音收听文章(新版界面也支持PDF全文听读)。

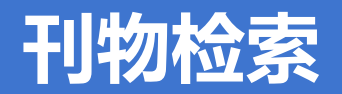

| EBSCO DEMO |                                                      |
|------------|------------------------------------------------------|
|            | MyEBSCO                                              |
| *EBSCOhost | 过滤器 检索选项 <b>出版物</b> 科目                               |
|            | Academic Search Ulti V science                       |
| 我的控制面板     | ● 按字母顺序   ○ 匹配任意关键字   ○ 主题和描述                        |
| ◎ 项目       |                                                      |
| 口 保存的项目    | 3 添加到搜索中                                             |
| ⑦ 最近活动     | A B C D E F G H I J K L M N O P Q R <u>S</u> T U V W |
| 11. 预约与借阅  | X Y Z                                                |
| ◎ 快讯       |                                                      |
|            |                                                      |
| 研究工具       | ➢ HTML 全文, PDF                                       |
| Q 新搜索      |                                                      |
| □ 出版物      | Science Activities                                   |
|            | ♥ HTML 全文, PDF                                       |
|            | Science Advances                                     |

- 点击高级检索框下方的出版 物选项以从不同的数据库中 检索出版物 (若选择了多个 数据库的情况下需要选择)
- 2 可按字母顺序浏览或精确检 索库中刊物
- 3 选中出版物,点击添加到搜 索中以检索该出版物中所有 文章。

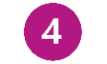

4 点击刊名查看刊物详情信息。

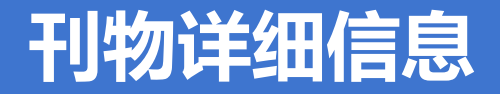

| EBSCC | ) DEMO   |                                                                                                    |           |
|-------|----------|----------------------------------------------------------------------------------------------------|-----------|
| .* 6  | BSCObost |                                                                                                    | e MyEBSCO |
| Tộ L  | DSCONUSI | ✓ 同行评审   Academic Journal                                                                                      |           |
|       |          | Science 单创建                                                                                                    | 是醒        |
|       |          | Contains peer-reviewed articles, original research reports, a news section, editorials, letters, and book 📌 共享 |           |
| 我的招   | 割面板 マ    | related topics.                                                                                                |           |
|       |          |                                                                                                    |           |
|       | 项目       |                                                                                                    |           |
|       | 保存的项目    | 在此出版物内搜索 2                                                                                                    | ۵         |
| 5     | 最近活动     |                                                                                                    |           |
| ₽0    | 预约与借阅    | ISSN:     所有期刊和文章       00368075     12224                                                                     |           |
| ŵ     | 快讯       | 出版者信息:                                                                                                    |           |
|       |          | American Association for the Advancement of Science                                                            |           |
|       |          | Attn: Emilie David 🖸 2022                                                                                      |           |
| 研究工   | 具        | Washington                                                                                                    |           |
| Q     | 新搜索      | 20005-3928                                                                                                    |           |
| •     |          | United States of America 2020                                                                                  |           |
| =     | 出版物      | 书目记录: 2019                                                                                                    |           |
|       |          | 12/04/1970 to present 2018                                                                                     |           |
|       |          | <b>全文:</b>                                                                                                    |           |
|       |          | 2016                                                                                                    |           |
|       |          | 出版者 URL:                                                                                                    |           |
|       |          | nttps://sciencemag.org/content/by/year 2015                                                                    |           |

点击右上角:图标可创建期刊
 快讯或以链接形式分享该刊物。

- 2 点击在此出版物内搜索可实现 刊内检索
- 3 左侧可查看刊物详细信息,点 击右侧+号图标展开刊物收录 情况。

### 我的控制面板

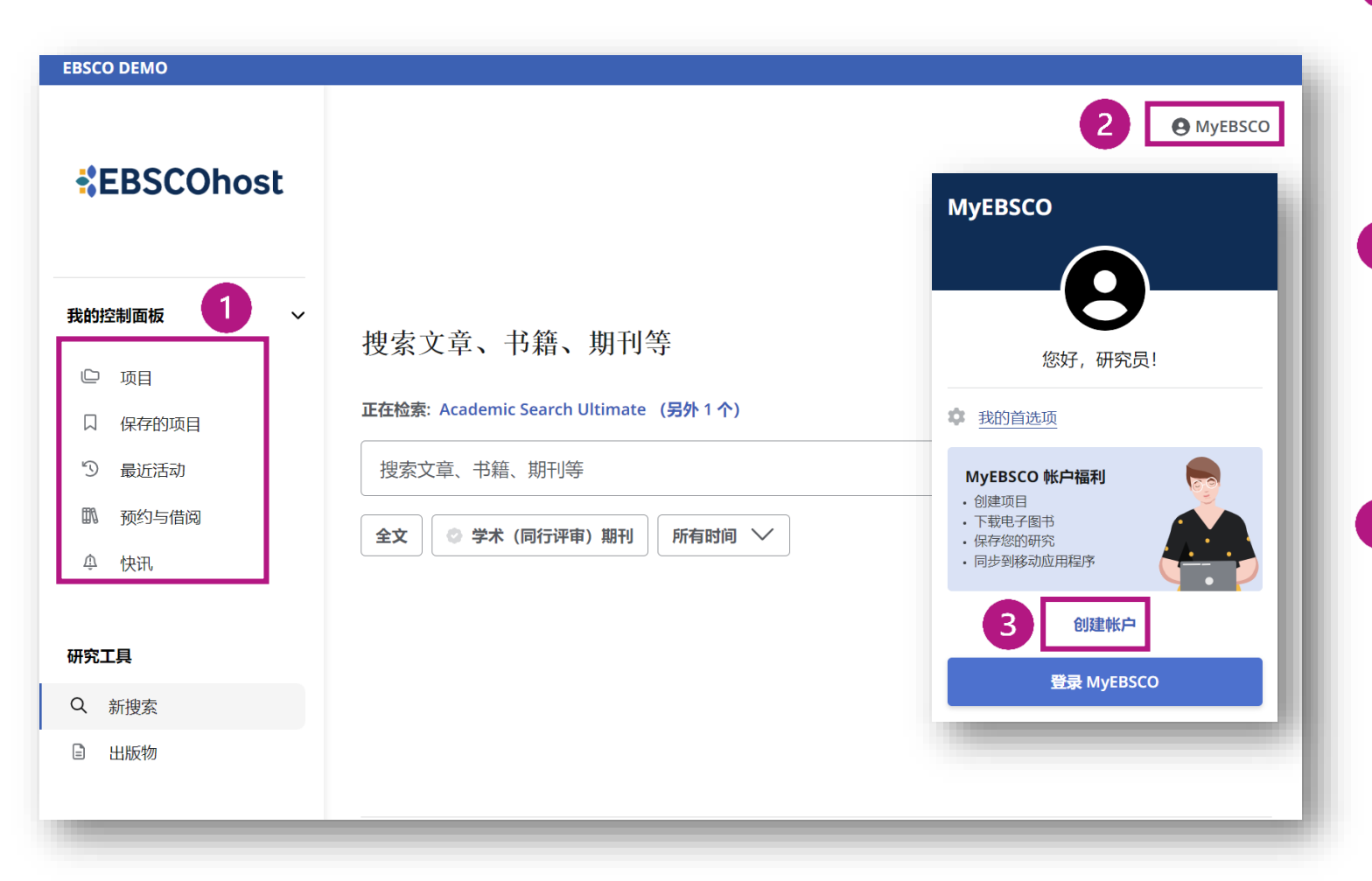

 在我的控制面板中,您可以找 到您的保存的项目、创建的项 目、浏览和检索历史、电子书 借阅情况和管理快讯。

- 2 使用您的 MyEBSCO 个人账户 登录 EBSCOhost 时,控制面 板中的项目将被保存,可在登 录后可随时访问。
- 3 如果您通过所在机构而非个人 账户登录,控制面板中的项目 在您当前会话结束后不会被保 存。您可以单击右上角 MyEBSCO并单击创建帐户链 接来创建自己的帐户。

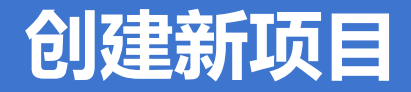

|            | 正在检索: Academic Search Ultimate (另外 1 个) | () MyEBSCO |
|------------|-----------------------------------------|------------|
| *EBSCOhost | 搜索文章、书籍、期刊等                             | Q          |
|            | 创建新项目                                   | ×          |
| 我的控制面板 ~   | 姓名                                      |            |
| ▶ 项目       |                                         |            |
| □ 保存的项目    | 072                                     | 255        |
| う 最近活动     | 截止日期 (可选)                               |            |
| 11. 预约与借阅  |                                         |            |
| ♪ 快讯       | 描述 (可选)                                 |            |
| 和效于目       |                                         |            |
| · 研究工具     | 0/3                                     | <u> </u>   |
| Q 新搜索      |                                         |            |
| ■ 出版物      | 取消创建                                    | 2          |
|            |                                         |            |
|            | 隐私政策 使用条款 管理                            | 理我的 Cookie |

通过项目,您可以收集和组织在 EBSCOhost中找到的项目,如文章和电子书。

- 2 如果您正在进行多个研究项目,可以点击右侧+号图标, 为每个研究项目创建一个文件夹,以存储不同主题的文章。
- ③ 您还可以为每个项目指定一 个 截止日期,以帮助确定工 作的优先顺序。

## 支持站点

检索平台: https://research.ebsco.com/ EBSCO 支持站点: <u>https://connect.ebsco.com</u> EBSCO官网: <u>https://www.ebsco.com/zh-cn</u> 免费在线课程: <u>https://ebsco-chinese.zoom.us/calendar/search?showType=2&startDate=2021-07-01</u> Bilibili视频: <u>https://space.bilibili.com/1798959763/lists?sid=2655301</u> EBSCO*host* 中文教程下载: <u>https://connect.ebsco.com/s/article/EBSCO平台中文使用指南</u>

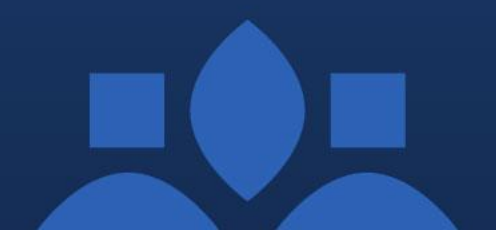